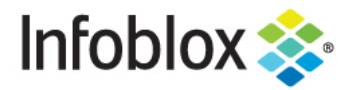

**Deployment Guide** 

# NetMRI Certificate Authentication with CAC/PIV

# **Table of Contents**

Requirements

**Deployment Instructions** 

Infoblox Deployment Guide - NetMRI Certificate Authentication with CAC and PIV (November 2020)

1

2

2

# **Requirements**

- Working CAC/PIV (common access card/personal identity verification) or Certificate Authority infrastructure.
- Client machine and browser already configured for your client certificate.
- Existing and functional NetMRI appliance.
- Your Certificate Authority chain's public certificates.
- OCSP(online certificate status protocol) Responder's operating at the web root.
- AIA (authority information access) Information does not need to be followed to obtain the OCSP response.
- A user created where the CN or common name is the username and assigned to the appropriate role.

## **Deployment Instructions**

1. Log into the NetMRI GUI. Enter your default username of admin and password of infoblox.

| Infoblo   | <b>K NetMRI</b><br>User Login |  |
|-----------|-------------------------------|--|
| Username: | admin                         |  |
| Password: |                               |  |
|           | ОК                            |  |

2. The following screen will appear. To set up certificate authentication click on the wheel icon in the upper right corner of the screen.

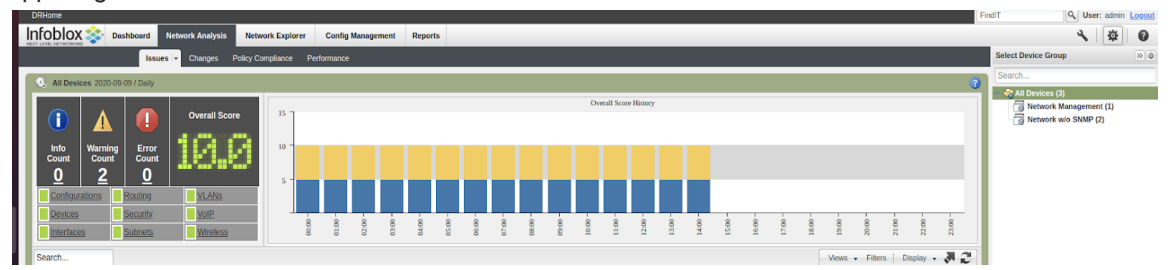

3. Click on the 'General Settings' tab on the right.

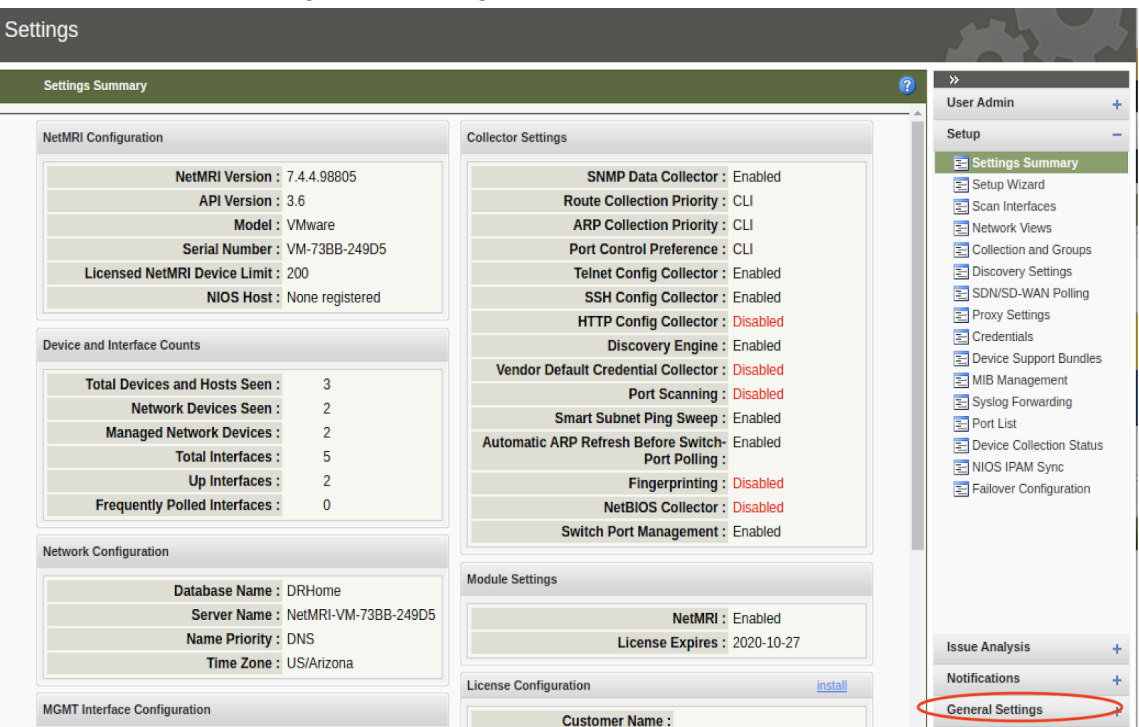

4. Click on the 'Security' tab.

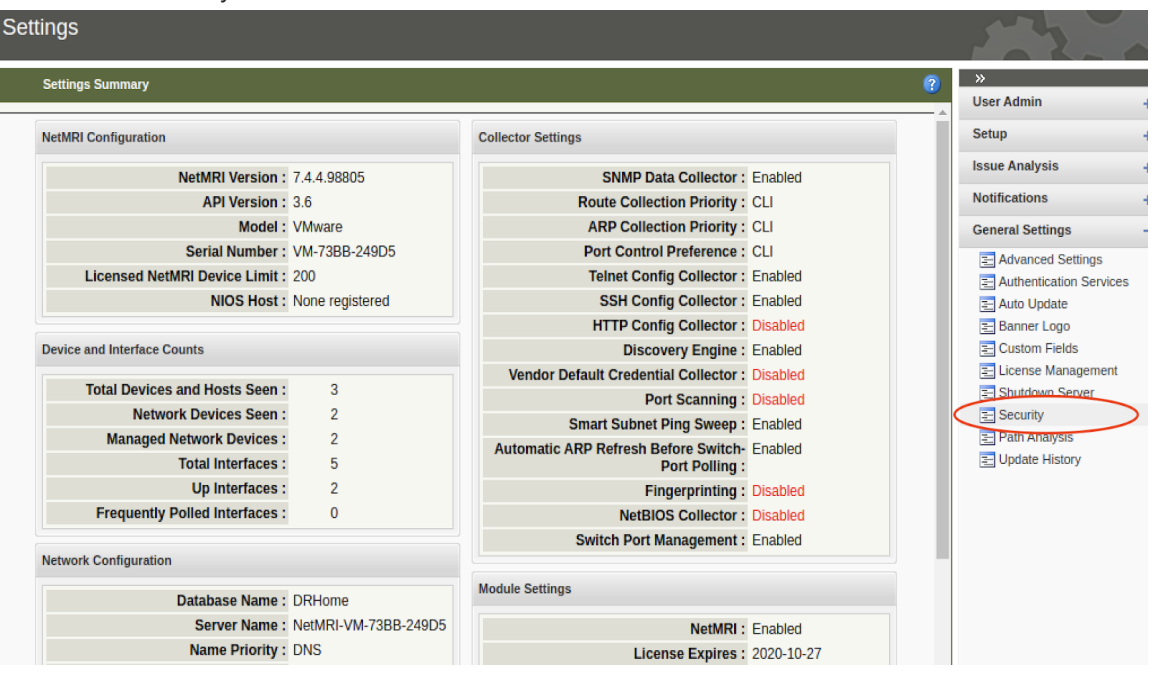

5. Select the 'CA Certificate' tab.

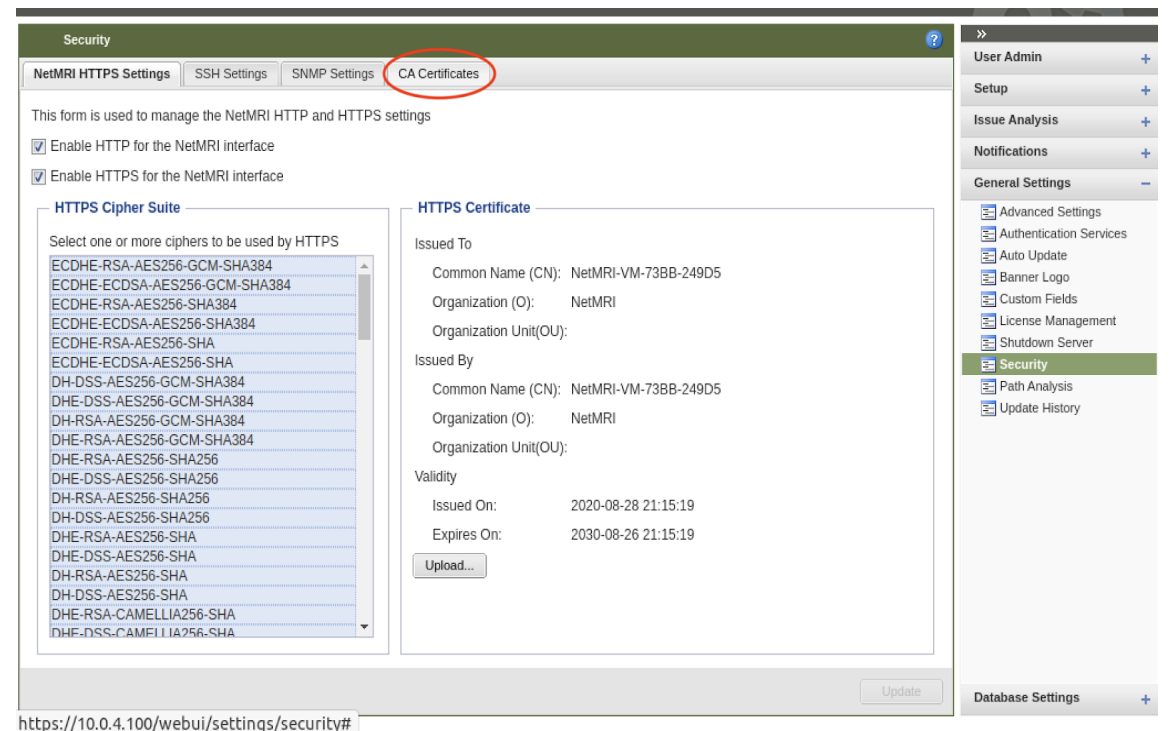

6. Select the 'Import' button to import the certificates.

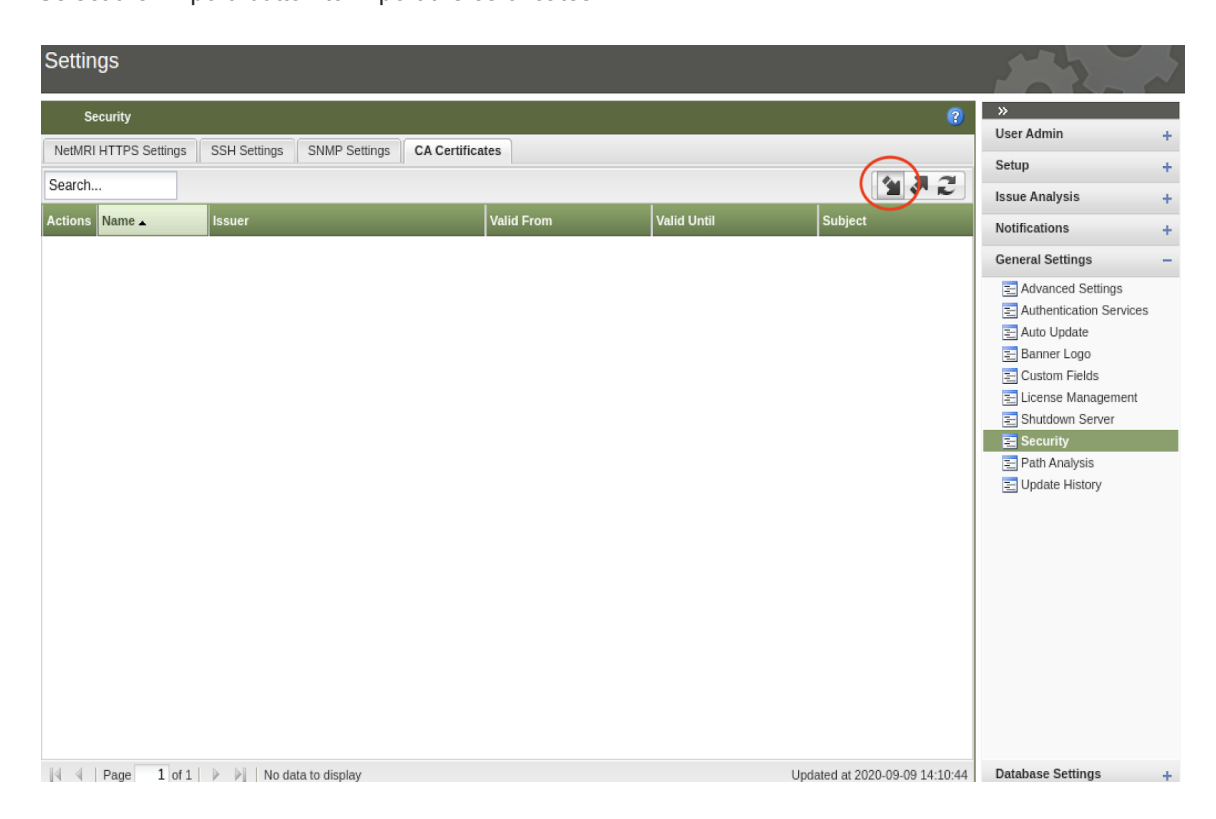

7. Input the root certificate. Type the certificate name and then browse for the file on your computer. The certificate name is only local to NetMRI. Click Import.

| Security                      |                                                                                                  |                                                      |                    | ?                            |
|-------------------------------|--------------------------------------------------------------------------------------------------|------------------------------------------------------|--------------------|------------------------------|
| NetMRI HTTPS Settings SSH Set | Settings SNMP Settings CA Certifica                                                              | tes                                                  |                    |                              |
| Search                        |                                                                                                  |                                                      |                    | <b>4 7 2</b>                 |
| Actions Name 🔺 Issuer         | r                                                                                                | Valid From                                           | Valid Until        | Subject                      |
|                               | Import<br>This import allows for a .PEM file<br>certificate Name<br>ib-exampl<br>File to import: | containing a certification autho<br>e-root<br>Browse | ity<br>2<br>Cancel | lated at 2020-09-09 14:10:44 |

8. Here is an example of the root certificate.

| Name             | Size   | Modified 4 |
|------------------|--------|------------|
| 💼 db             |        | 27 Aug     |
| 💼 private        |        | 27 Aug     |
| 🗉 0B.pem         | 6.3 kB | 27 Aug     |
| 🗧 root-ca-ib.crt | 1.7 kB | 27 Aug     |
|                  |        |            |

9. Once you have selected the proper certificate file from your hard drive, click import.

| Settings              |              |                                                                                    |                                                |                                                     |                       |         |
|-----------------------|--------------|------------------------------------------------------------------------------------|------------------------------------------------|-----------------------------------------------------|-----------------------|---------|
| Security              |              |                                                                                    |                                                |                                                     |                       |         |
| NetMRI HTTPS Settings | SSH Settings | SNMP Settings                                                                      | CA Certificat                                  | es                                                  |                       |         |
| Search                |              |                                                                                    |                                                |                                                     |                       |         |
| Actions Name 🔺        | Issuer       |                                                                                    |                                                | Valid From                                          | Valid Un              | til Sub |
|                       |              | Import<br>This import allows<br>certificate<br>Certificate Name<br>File to import: | for a .PEM file<br>:: ib-example<br>C:\fakepat | containing a certific<br>e-root<br>h\root-ca-ib.( B | ation authority rowse |         |

### 10. Add the issuing certificate.

| Settings                    |                                                                                                    |                                                                       |                          |            |
|-----------------------------|----------------------------------------------------------------------------------------------------|-----------------------------------------------------------------------|--------------------------|------------|
| Security                    |                                                                                                    |                                                                       |                          |            |
| NetMRI HTTPS Settings SSH S | Settings SNMP Settings CA Certifie                                                                         | cates                                                                 |                          |            |
| Search                      |                                                                                                    |                                                                       |                          |            |
| Actions Name 🔺 Issuer       |                                                                                                    | Valid From                                                            | Valid Until              | Subject    |
| ib-example-root /C=US/      | O=IB Example/OU=IB Example Root C                                                                          | Thu Aug 27 2020 21:57:17                                              | Sun Aug 25 2030 21:57:17 | /C=US/O=IB |
|                             | Import<br>This import allows for a .PEM fic<br>certificate<br>Certificate Name: ib-exam<br>File to import: | le containing a certification auth<br>ple-issuing<br>Browse<br>Import | ×<br>hority<br>Cancel    |            |

11. Select the certificate.

| Name                | Size I |
|---------------------|--------|
| 🛅 db                |        |
| private             | :      |
| 🗏 0C.pem            | 6.1 kB |
| 🖻 0B.pem            | 7.0 kB |
| 🗐 0A.pem            | 6.1 kB |
| 🖻 issuing-ca-ib.crt | 6.3 kB |
| 📄 issuing-ca-ib.csr | 1.5 kB |

12. Once you have selected the proper certificate file from your hard drive, click import.

| Settings                               |                                                                                                    |                                                                             |                         |                                | 12                                                                                                    |
|----------------------------------------|----------------------------------------------------------------------------------------------------|-----------------------------------------------------------------------------|-------------------------|--------------------------------|----------------------------------------------------------------------------------------------------|
| Security NetMRI HTTPS Settings SSH Set | ttings SNMP Settings CA Certifica                                                                              | tes                                                                         | _                       | ?                              | >> User Admin +                                                                                                    |
| Search                                 |                                                                                                    |                                                                             |                         | 2 5 E                          | Issue Analysis +                                                                                                    |
| Actions Name A Issuer                  | r                                                                                                    | Valid From                                                                  | Valid Until             | Subject                        | Notifications +                                                                                                    |
|                                        | Import<br>This import allows for a .PEM ficertificate<br>Certificate Name: ib-exam<br>File to import: C:\fakes | le containing a certification a<br>ple-issuing<br>nath\issuing-ca<br>Impdth | V<br>uthority<br>Cancel | Updated at 2020-09-10 11:39:19 | Calcular Sectings       Advanced Settings       Advanced Settings       Advanced Settings       Auto Update       Banner Logo       Custom Fields       License Management       Shutdown Server       Security       Path Analysis       Update History |

© 2020 Infoblox. Inc. All rights reserved.

- 13. Repeat steps 10-12 for each certificate in your CA chain for your users and the OCSP Responder if they are different CA infrastructures.
- 14. Click on the Authentication Services tab where you will to add the OCSP responder.

| Settir     | ngs             |                |                  |            |                          |                          |                               | 1-22                                                                                                    | $\sim$ |
|------------|-----------------|----------------|------------------|------------|--------------------------|--------------------------|-------------------------------|----------------------------------------------------------------------------------------------------|--------|
| S<br>NetMR | ecurity         | SSH Settings   | SNMP Settings    | CA Certifi | cates                    |                          | ?                             | »<br>User Admin                                                                                                    | +      |
| Soarch     |                 |                |                  |            |                          |                          |                               | Setup                                                                                                    | +      |
| Search     |                 |                |                  |            | 1                        | 1                        |                               | Issue Analysis                                                                                                    | +      |
| Actions    | Name 🔺          | Issuer         |                  |            | Valid From               | Valid Until              | Subject                       | Notifications                                                                                                    | +      |
| *          | ib-example-iss  | /C=US/O=IB Exa | mple/OU=IB Examp | le Root C  | Thu Aug 27 2020 22:27:45 | Sun Aug 25 2030 22:27:45 | /C=US/O=IB Example/OU=IB      | General Settings                                                                                                    | -      |
| 121        | ib-example-root | /C=US/O=IB Exa | mple/OU=IB Examp | Root C     | Thu Aug 27 2020 21:57:17 | Sun Aug 25 2030 21:57:17 | /C=US/O=IB Example/OU=IB      | Advanced Settings  Authentication Services Auto Update Banner Logo Custom Fields License Management Shutdown Server Path Analysis Update History |        |
| 14 4       | Page 1 of 1     | 🕨 🕅   Displa   | aying 1 - 2 of 2 |            |                          | Uţ                       | odated at 2020-09-09 14:12:31 | Database Settings                                                                                                    | +      |

javascript:showSettingsContent('/webui/settings/authentication', 'Authentication Services', this)

15. Click on the 'Details' tab. Add the name of the OCSP responder. On the 'Service Type' drop down menu, select 'OCSP'. Ensure the 'Disable Service' check box is checked.

| Add Authe   | entication S                  | Service 2                                                                                    | < |
|-------------|-------------------------------|----------------------------------------------------------------------------------------------|---|
| Details     | Servers                       | Remote Groups                                                                                |   |
| Name:       |                               | IB-Example-OCSP                                                                              |   |
| Description | on:                           |                                                                                              |   |
|             |                               |                                                                                              |   |
| Priority:   |                               | 1 Timeout (sec): 5                                                                           |   |
| Service T   | уре:                          | Active Directory                                                                             |   |
| Service     | e Specific I                  | Active Directory                                                                             |   |
| AD Dor      | main:                         | LDAP                                                                                         |   |
|             |                               | RADIUS                                                                                       |   |
|             |                               | TACACS+                                                                                      |   |
|             |                               | SAML                                                                                         |   |
|             |                               | OCSP                                                                                         |   |
|             |                               |                                                                                              |   |
|             |                               | ✓ Disable service                                                                            |   |
|             |                               | Disable authorization                                                                        |   |
|             |                               |                                                                                              |   |
| I C         | he authentic<br>lick on 'Save | ation service is not yet saved.<br>e' button to enable Servers and Remote Groups management. |   |
| Test        |                               | Save Close                                                                                   | ) |

### 16. Click 'Save'.

| Add Authentication S | ervice 🛛 🔀                                             |
|----------------------|--------------------------------------------------------|
| Details Servers      | Remote Groups                                          |
| Name:                | IB-Example-OCSP                                        |
| Description:         |                                                        |
|                      |                                                        |
| Priority:            | 1 Timeout (sec): 5                                     |
| Service Type:        | OCSP 👻                                                 |
| Service Specific I   | nformation                                             |
|                      |                                                        |
|                      |                                                        |
|                      |                                                        |
|                      |                                                        |
|                      |                                                        |
|                      |                                                        |
|                      | ✓ Disable service                                      |
|                      | Disable authorization                                  |
| The authentic        | ation service is not vet saved.                        |
| Click on 'Save       | button to enable Servers and Remote Groups management. |
| Test                 | Save Close                                             |

17. Click on the 'Servers' tab and then click on the '+' button to add the server.

| Edit Auth | entication § | Service: IB-E | Example-O | CSP        |             |               | ⊠             |  |
|-----------|--------------|---------------|-----------|------------|-------------|---------------|---------------|--|
| Details   | Servers      | Remote        | Groups    |            |             |               |               |  |
| Search    |              |               |           |            |             |               | (+2           |  |
| Actions   | Priority -   | Host / IP     |           | Port       | Certificate | Status        |               |  |
|           |              |               |           |            |             |               |               |  |
|           |              |               |           |            |             |               |               |  |
|           |              |               |           |            |             |               |               |  |
|           |              |               |           |            |             |               |               |  |
|           |              |               |           |            |             |               |               |  |
|           |              |               |           |            |             |               |               |  |
|           |              |               |           |            |             |               |               |  |
|           |              |               |           |            |             |               |               |  |
|           |              |               |           |            |             |               |               |  |
|           |              |               |           |            |             |               |               |  |
|           |              |               |           |            |             |               |               |  |
|           |              |               |           |            |             |               |               |  |
| 14 4 I    | Page         | 1 of 1   🕨    |           | data to di | splay Updat | ted at 2020-0 | 9-09 14:14:08 |  |
| Test      | t ]          |               |           |            |             | ſ             | Close         |  |

18. Enter the IP address of the OCSP responder, issuing certificate, and port number that is used to communicate with the OCSP responder. Ensure the 'Disable server' check box is unchecked. Click

#### 'Save'.

| ion serv      | vices are disabled. Only<br>Edit Authentication S | local user authentic<br>ervice: IB-Example-( | ation is po<br>DCSP |              |               | ×            |  |
|---------------|---------------------------------------------------|----------------------------------------------|---------------------|--------------|---------------|--------------|--|
|               | Details Servers                                   |                                              |                     |              |               |              |  |
| -<br>(ample-( | Search                                            |                                              |                     |              |               | +2           |  |
|               | Actions Priority .                                | Host / IP                                    | Port                | Certificate  |               |              |  |
|               |                                                   |                                              |                     |              |               |              |  |
|               | Add OCSP responder                                |                                              |                     | _            |               | ×            |  |
|               |                                                   |                                              |                     |              |               |              |  |
|               | Host/IP address:                                  | 10.0.2.71                                    |                     | Priority:    | 1             | -            |  |
|               | Certificate:                                      | ib-example-issuir                            | ig 💌                | Port:        | 8888          |              |  |
|               |                                                   | Disable server                               |                     |              |               |              |  |
|               |                                                   |                                              |                     |              |               |              |  |
|               |                                                   |                                              |                     |              |               |              |  |
|               |                                                   |                                              |                     |              |               | Canaal       |  |
|               |                                                   |                                              |                     |              |               | Cancer       |  |
|               |                                                   |                                              |                     |              |               |              |  |
|               |                                                   |                                              |                     |              |               |              |  |
|               |                                                   |                                              |                     |              |               |              |  |
|               | N A Page 1                                        | of 1   🕨 🕅   No                              | data to di          | splay Update | ed at 2020-09 | -09 14:14:08 |  |
|               | Test                                              |                                              |                     |              |               | Close        |  |

19. Add another OCSP server entry to add the root certificate. Ensure the 'Disable server' check box is checked to allow the certificate chains to form properly when both OCSP entries are entered.

| n serv | Edit Authentication Service: IB-Example-OCSP |                       |                                                  |           |                    |                 |          | Vie |
|--------|----------------------------------------------|-----------------------|--------------------------------------------------|-----------|--------------------|-----------------|----------|-----|
|        | Details                                      | Servers               | Remote Groups                                    |           |                    |                 |          |     |
| mple-( | Search                                       |                       |                                                  |           |                    |                 | 12       |     |
|        | Actions                                      | Priority 🔺            | Host / IP                                        | Port      | Certificate        |                 |          |     |
|        | 臣                                            | 1                     | 10.0.2.71                                        | 8888      | ib-example         | Active          |          |     |
|        | Add OCS                                      | P responde            | r                                                |           |                    |                 | ×        |     |
|        | Host/l<br>Certifi                            | IP address:<br>icate: | 10.0.2.71<br>ib-example-root<br>✓ Disable server | ×         | Priority:<br>Rort: | 1<br>8888       | ×        |     |
|        |                                              |                       |                                                  |           | Sa                 | ive Ca          | ancel    |     |
|        |                                              |                       |                                                  |           |                    |                 |          |     |
|        |                                              | Page                  | 1 of 1   🕨 🕅   Disp                              | playing 1 | - 1 of 1 Update    | d at 2020-09-09 | 14:14:32 |     |

20. Repeat step 19 for each certificate in your OCSP Responder chain that did not issue the actual responder's certificate.

21. In addition, enable the service from the 'Details' tab by unchecking the 'Disable service' check box.

| Edit Authentication S | Service: IB-Example-OCSP                 | × |
|-----------------------|------------------------------------------|---|
| Details Servers       | Remote Groups                            |   |
| Name:                 | IB-Example-OCSP                          |   |
| Description:          |                                          |   |
|                       |                                          |   |
| Priority:             | 1 Timeout (sec): 5                       |   |
| Service Type:         | OCSP 👻                                   |   |
|                       | Disable service<br>Disable authorization |   |
| Test                  | Save Close                               | ) |

22. Click 'Save'.

| Details   | Servers      | Remote Groups               |
|-----------|--------------|-----------------------------|
| Name:     |              | IB-Example-OCSP             |
| Descripti | on:          |                             |
| Deiesiku  |              |                             |
| Priority: |              | I Imeout (sec): 5           |
| Service T | ype:         | OCSP 💌                      |
| Service   | e Specific I | Information                 |
| Service   | e Specific I | Information                 |
| Service   | e Specific I | Information Disable service |

23. Logout of NetMRI by clicking on the 'Logout' button in the upper right corner of the screen.

| DRHome                                                                                                    |                                                                                                    | indIT Q User: admin Logout             |
|----------------------------------------------------------------------------------------------------|----------------------------------------------------------------------------------------------------|----------------------------------------|
| Infobiox 💸 Dashboard Network Analysis Network Explorer Config Manageme                                                                                                    | nent Reports                                                                                                    | × 🕸 🛛                                  |
| Issues V Changes Policy Compliance Performance                                                                                                    |                                                                                                    | Select Device Group                    |
| All Devices 2020-09-/ Daily                                                                                                    | 0                                                                                                    | Search                                 |
| Image: Count Count         Overall Score           Image: Count Count         Image: Count Count           Image: Count Count         Image: Count Count           Image: Count Count         Image: Count Count           Image: Count Count         Image: Count Count           Image: Count Count         Image: Count Count           Image: Count Count Count         Image: Count Count           Image: Count Count Count         Image: Count Count           Image: Count Count Count         Image: Count Count           Image: Count Count         Image: Count Count           Image: Count Count         Image: Count           Image: Count Count         Image: Count           Image: Count Count         Image: Count           Image: Count Count         Image: Count           Image: Count Count         Image: Count           Image: Count Count         Image: Count           Image: Count Count         Image: Count           Image: Count         Image: Count           Image: Count         Image: Count           Image: Count         Image: Count           Image: Count         Image: Count | Ornell Some Hlaury           0         0         0         0         0         0         0         0         0         0         0         0         0         0         0         0         0         0         0         0         0         0         0         0         0         0         0         0         0         0         0         0         0         0         0         0         0         0         0         0         0         0         0         0         0         0         0         0         0         0         0         0         0         0         0         0         0         0         0         0         0         0         0         0         0         0         0         0         0         0         0         0         0         0         0         0         0         0         0         0         0         0         0         0         0         0         0         0         0         0         0         0         0         0         0         0         0         0         0         0         0         0         0         0 | A Network (3)     Metwork wid SMMP (2) |

24. To ensure proper OCSP responder performance, reboot the NetMRI instance or appliance. After reboot is completed. Point your browser to the IP address or FQDN (fully qualified domain name). You should get a prompt to select the certificate. Select the certificate and click 'OK'.

 ★ → X © 100.410

| Subject               | Issuer | Serial |   |
|-----------------------|--------|--------|---|
|                       |        |        |   |
|                       |        |        |   |
|                       |        |        |   |
|                       |        |        |   |
|                       |        |        | _ |
|                       | 0.0    | Cancel | 0 |
| Certificate informati |        | concer |   |

25. You should now get the NetMRI login screen. The username should be filled in for you and you will need to provide the user's password and click 'OK. If everything is configured correctly, the login should work.

| Infoblo   | (NetMRI  | User Login |  |
|-----------|----------|------------|--|
| Username: | testuser |            |  |
| Password: |          |            |  |
|           |          | ОК         |  |

Infoblox Deployment Guide - Net/MRI Certificate Authentication with CAC and PIV (November 2020)

i...

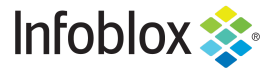

Infoblox is the leader in modern, cloud-first networking and security services. Through extensive integrations, its solutions empower organizations to realize the full advantages of cloud networking today, while maximizing their existing infrastructure investments. Infoblox has over 12,000 customers, including 70 percent of the Fortune 500.

in f y D

Corporate Headquarters | 2390 Mission College Boulevard, Ste. 501 | Santa Clara, CA | 95054 +1.408.986.4000 | info@infoblox.com | www.infoblox.com

© 2021 Infoblox, Inc. All rights reserved. Infoblox logo, and other marks appearing herein are property of Infoblox, Inc. All other marks are the property of their respective owner(s).